## Электронный документооборот с контрагентами

Контур.Диадок — система электронного документооборота. Обменивайтесь документами без дублирования на бумаге: счетами-фактурами, актами, накладными и другими.

Регистрация в сервисе — бесплатно. Входящие документы — бесплатно.

#### Как подключиться?

- 1. Зайдите на сайт https://www.diadoc.ru.
- 2. В правом верхнем углу нажмите кнопку «Войти».
- 3. Если требуется установить плагины установите их.
- Для первого входа в Диадок Вам понадобится электронная подпись, можно использовать любую квалифицированную электронную подпись, выданную любым удостоверяющим центром, кроме Казначейства. Электронную подпись необходимо вставить в USB-порт.
- 5. Если у Вас нет квалифицированной электронной подписи, то можете заказать ее в СКБ Контур, позвонив по номеру +7 (3952) 76-76-00 и сказав фразу «Мне нужна электронная подпись для работы в Диадок с Иркутскэнергосбытом», оператор Вас поймет и расскажет как оформить электронную подпись.

Стоимость электронной подписи от **1 000** до **3 000** руб., в зависимости от способа использования – через персональный компьютер или мобильное приложение Диадок.

6. Если электронная подпись у Вас есть, то при первом входе выберите «По сертификату»:

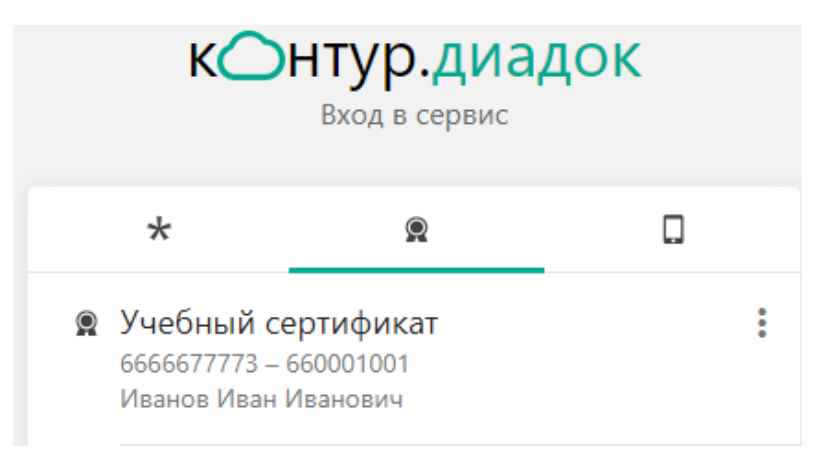

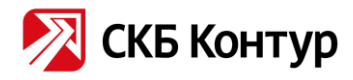

7. При первом входе появится окно «Добро пожаловать в Диадок», нажмите «Далее»:

| Добро пожаловать в Диадок — электронный<br>документооборот между контрагентами |                                                                       |  |  |  |  |
|--------------------------------------------------------------------------------|-----------------------------------------------------------------------|--|--|--|--|
|                                                                                | Входящие документы бесплатны<br>Вся ценовая политика >                |  |  |  |  |
| Ð                                                                              | Электронные документы не нужно<br>дублировать на бумаге               |  |  |  |  |
|                                                                                | В Диадоке можно работать через 1С<br>Подробнее о модуле для 1С >      |  |  |  |  |
|                                                                                | Нажимая кнопку «Далее», вы соглашаетесь<br>с Лицензионным соглашением |  |  |  |  |
|                                                                                | Далее 🕨                                                               |  |  |  |  |

- 8. Введите свой адрес электронной почты, чтобы не пропустить входящие документы.
- 9. Заполните реквизиты и нажмите «Отправить заявку».
- 10. Подключение завершено.

## Как начать работать в Диадок?

- 1. При первом входе можете посмотреть видеоролик «Знакомство с системой Диадок».
- 2. В правой стороне страницы, появится столбец с основными разделами сервиса.
- 3. В разделе «Документы», будут Ваши входящие и исходящие документы, а также возможность создать новый документ для отправки:

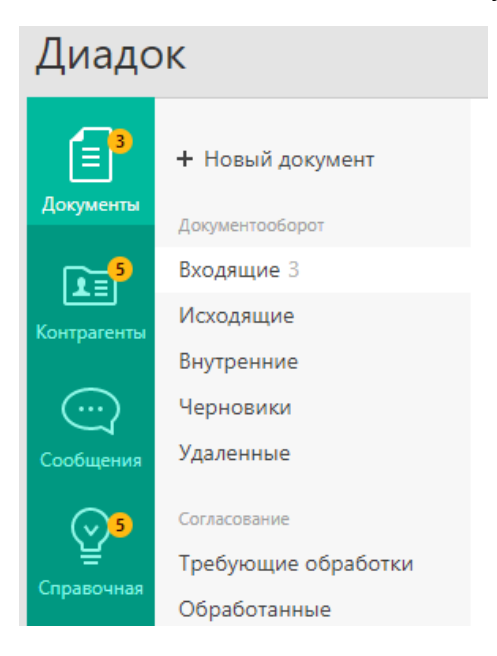

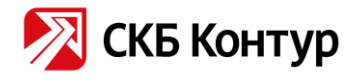

4. В разделе «Контрагенты» можно увидеть сколько у Вас контрагентов, и кто Вас приглашает к документообороту:

| Диадок                  |                                                                                     |  |  |
|-------------------------|-------------------------------------------------------------------------------------|--|--|
| <b>Е</b><br>Документы   | <ul> <li>Ноиск и приглашение</li> <li>Ваши контрагенты 14</li> </ul>                |  |  |
| € 5<br>Контрагенты      | Приглашают вас 5<br>Ожидается ответ                                                 |  |  |
| <br>Сообщения           | заолокированные                                                                     |  |  |
| <b>25</b><br>Справочная | Как подключить<br>контрагента к ЭДО?<br>6 способов рассказать<br>клиенту про Диадок |  |  |

5. В разделе «Сообщения» можно общаться с сотрудниками Ваших контрагентов:

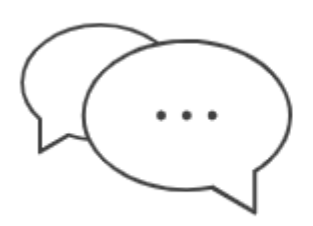

Сообщения в Диадоке — простой способ общаться с сотрудниками ваших контрагентов. Сообщения бесплатны и для отправителя, и для получателя.

6. В разделе «Справочная» можно посмотреть инструкцию по всем возможностям сервиса Контур. Диадок от основ, до сложных возможностей.

#### Как принять приглашение?

 В разделе «Контрагенты» отобразятся все организации, которые приглашают Вас к электронному документообороту. Если Вы планируете обмениваться с контрагентом документами, то нажмите «Принять приглашение»:

| ≣³                      | + Поиск и приглашение                                                               | Приглашают вас к обмену документами                                                                    |             |
|-------------------------|-------------------------------------------------------------------------------------|----------------------------------------------------------------------------------------------------|-------------|
| Документы               | Ваши контрагенты 14                                                                 | Помск по названию или ИНН                                                                              | 0           |
|                         | Приглашают вас 5                                                                    |                                                                                                    |             |
| Контрагенты             | Ожидается ответ                                                                     |                                                                                                    |             |
| Komparema               | Заблокированные                                                                     | ± Скачать список 🔻                                                                                     |             |
| $\bigcirc$              |                                                                                     |                                                                                                    |             |
| Сообщения               |                                                                                     | ООО "ПРОМГИДРОРЕСУРС" 17 января Принять приглаше                                                       | ие Отказать |
| <b>25</b><br>Справочная | Как подключить<br>контрагента к ЭДО?<br>6 способов рассказать<br>клиенту про Диадок | ИНН 6612024633, КПП 661201001<br>Свердловская область, Белинского, д. 100<br>Подробнее в Контур.Фокусе |             |

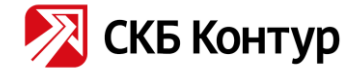

2. Приглашение принято, и контрагент будет добавлен в закладку «Ваши контрагенты»:

| ≣³          | + Поиск и приглашение                                                              | Ваши контрагенты                                                                                                    |                                  |                              |                                     |        |
|-------------|------------------------------------------------------------------------------------|----------------------------------------------------------------------------------------------------|----------------------------------|------------------------------|-------------------------------------|--------|
| Документы   | Ваши контрагенты 15                                                                | Помск по названию или ИНН                                                                                                    |                                  |                              |                                     |        |
|             | Приглашают вас 4                                                                   |                                                                                                    |                                  |                              |                                     |        |
| Контрагенты | Ожидается ответ<br>Заблокированные                                                 | Назначить группу 👻 🗘 Настроить группы 🕹 Скачать список 👻                                                                                    |                                  |                              |                                     |        |
| Сообщения   |                                                                                    | 🗌 Организации                                                                                                    | ИНН                              | КПП                          | Группа                              | ,      |
|             | Как подключить<br>контрагента к ЭДО?<br>6 способов рассказать<br>камети пол Лизорк | ООО "ПРОМГИДРОРЕСУРС"<br>Готовы получать и отправлять документы<br>Ответственные за ЭДО: Голикова Анастасия, +73439396133, pgr.nastya@gmail | 6612024633<br>I.com • Голикова 4 | 661201001<br>Анастасия, +734 | По умолчанию<br>39396133, gan@pgr-u | ral.ru |

# Как подписать входящий документ?

1. В разделе «Документы» выбираем письмо, которое собираемся подписать, нажимаем два раза для его открытия:

| (⊒⁴         | + Новый документ    | Входящие доку                                                | ументы      |                                    |                     |            |  |
|-------------|---------------------|--------------------------------------------------------------|-------------|------------------------------------|---------------------|------------|--|
| Документы   | Документооборот     | Скачать 👻 Подписать                                          | Отказать 👻  | Согласование 👻                     | Аннулирование 👻     | <b>a b</b> |  |
|             | Входящие 4          |                                                              |             |                                    |                     |            |  |
| Контрагенты | Исходящие           | Отправитель                                                  | 🗌 Документы |                                    |                     |            |  |
|             | Внутренние          | ЗАО "Контур-Иркутск" Предложение по сервисам СКБ Контур.docx |             |                                    |                     |            |  |
| $\bigcirc$  | Черновики           | АО "ПФ "СКБ Контур" Письмо-уведомление о смене КПП.doc       |             |                                    |                     |            |  |
| Сообщения   | Удаленные           | ΑΟ "ΠΦ "CK5 Κομτγρ"                                          | Увелом      | Письмо-уведомление о смене КПП.doc |                     |            |  |
| <b>6</b> 5  | Согласование        |                                                              | 5 Dopport   |                                    |                     |            |  |
| Ŷ           | Требующие обработки | АО "ПФ "СКБ Контур"                                          | Письмо      | -уведомление о КПІ                 | 1.doc               |            |  |
| Справочная  | Обработанные        | АО "ПФ "СКБ Контур"                                          | Письмо      | -уведомление о смен                | е наименования ОПФ. | doc        |  |

2. Нажимаем «Подписать»:

| ≡ | Входящий письмо-уведомление о смене КПП.doc тестовый документ                                                |                                                                                                    |            |  |  |  |
|---|----------------------------------------------------------------------------------------------------|----------------------------------------------------------------------------------------------------|------------|--|--|--|
|   | АО "ПФ "СКБ Контур", Левитан И. Е. подписала и отправила документ<br>Руководитель службы · 26 дек 2019 17:24 |                                                                                                    |            |  |  |  |
|   |                                                                                                    | Уведомление о присвоении КПП                                                                                                    |            |  |  |  |
|   | Ð                                                                                                    | Тестовая ООО "ТестОрг-15", документ получен<br>Головное подразделение · 26 дек 2019 17:24<br>Подписать Отказать Ф Написать контрагенту А Запросить аннулирование | <b>←</b> ( |  |  |  |

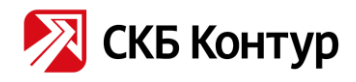

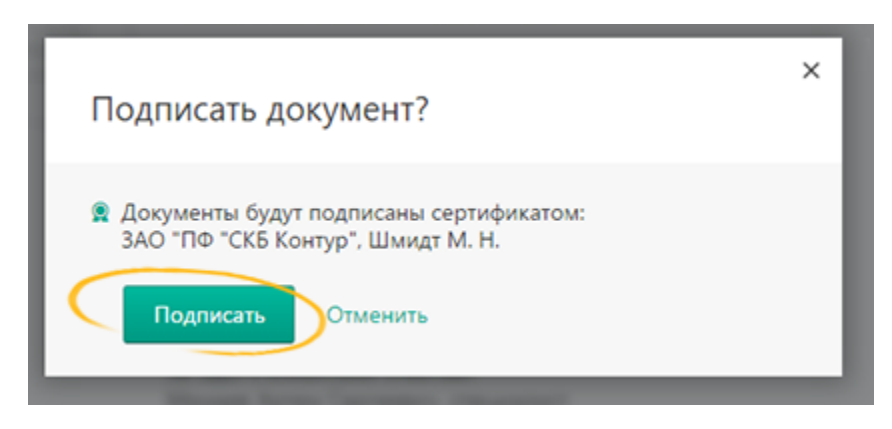

3. Документооборот завершен.

## Еще больше информации о Диадок

Подробная информация о работе в Диадоке и обучающие видео: www.diadoc.ru/about

Руководство пользователя сервиса Диадок: https://wiki.diadoc.ru

Установка мобильного приложения Диадок: https://wiki.diadoc.ru/pages/viewpage.action?pageId=3408798

Если необходима помощь в подключении, звоните по номеру +7 (3952) **76-76-00** и скажите менеджеру — «Мне необходимо подключить Диадок» и Вам обязательно помогут.

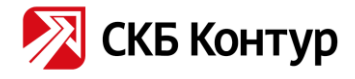